# 新冠检测试剂及配套耗材价格申报操作手 册

说明:本次新冠检测试剂及配套耗材价格申报包括两部分,一部分是 产品申报、另一部分是价格申报。产品申报按照原有产品申报方式进 行填报,价格申报根据本操作手册进行操作。

(一) 产品申报

产品申报流程按照原有产品申报流程进行申报,操作手册可自行 到湖北省药械集中采购服务平台下载参照,下载路径为:

1、浏览器输入网址"http://www.hbyxjzcg.cn/"。

2、找到"下载专区"模块,找到"湖北省医用耗材集中采购系统基础数据库生产企业操作手册"后点击下载。如图(1)所示:

| C 🛱 🛇 🖧 🕶 www.hbyxjzcg.cn 🧱 99%                                                                                     | 📩 🛨 🕪 🗉 🕇                         |
|----------------------------------------------------------------------------------------------------|-----------------------------------|
| ジ运维系统 > login > 湖北省医药价格和招 當首页 - 湖北医保公共 / 百度一下<br>пり73 упп/х にエロロジス アム ハイン いっい<br>とびとこついつ ロップ 形物 (水にエロロジスアム ハイン いっい) | □移动                               |
| 规范 公开 高效 廉洁                                                                                                    | 1.00                              |
| ▲ 政策法规 ④ 公众服务 ● 下载专区                                                                                                | 🖌 办事指南                            |
| 湖北省药品集中采购系统用户操作手册                                                                                                   | 2021-11-25                        |
| 湖北省药碱集中采购服务平台网上办事大厅操作手册                                                                                             | 2021-10-15                        |
| 湖北省医用耗材集中采购系统 基础数据库生产企业操作手                                                                                          | 2021-10-13                        |
| 湖北省药品集中采购系统议价操作手册                                                                                                   | 2021-09-24                        |
| 密码遗失重新领取函                                                                                                    | 2021-01-19                        |
| 集中带量采购药品交易操作手册                                                                                                    | 2020-09-22                        |
|                                                                                                    | 制北省公立医院药品<br>湖北省医药<br>引、供应保障综合管理网 |

图(1)

#### (二) 价格申报

本次价格申报范围包括本次申报产品和已挂网产品,价格申报流程为:

第一步:保存信用承诺书。

第二步:勾选本次要填报的产品组件(勾选组件后该组件下的所 有己提交 CODE 信息)。

第三步:对每一个 CODE 进行填报价格和提交。

具体操作内容如下:

第一步:保存承诺书。

用户进入"医用耗材集中采购系统--基础库系统"后,找到【组件价格管理】模块下的【新冠试剂价格管理】菜单,点击该菜单后, 会跳转"湖北省新冠病毒检测试剂阳光挂网交易信用承诺书"界面。 此时用户需勾选"同意并确认本协议的法律法规要求"后点击"保存" 按钮,如图(2)所示。转到第二步:

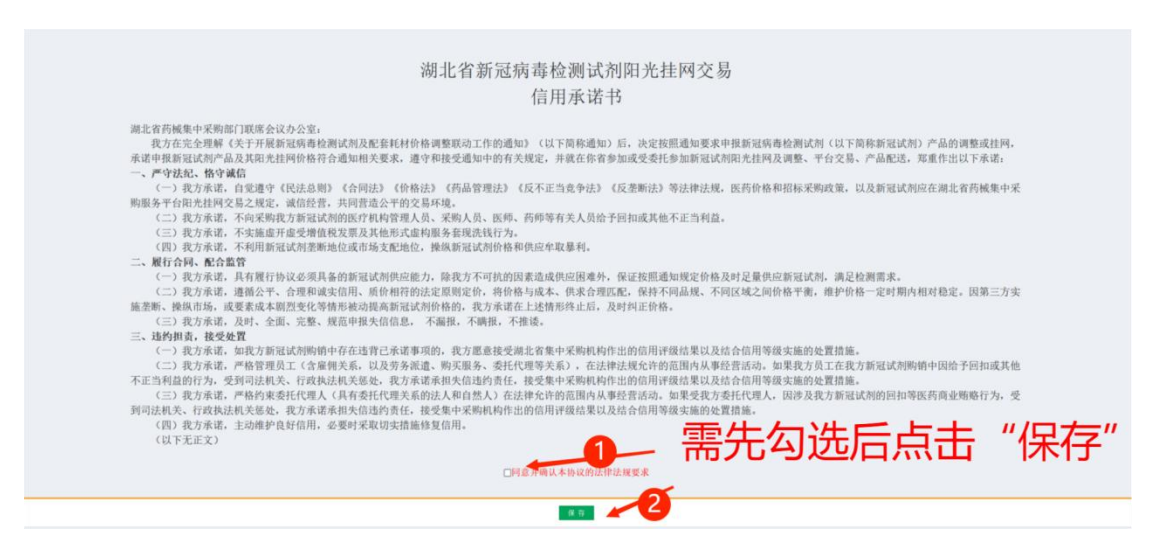

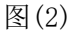

#### 第二步: 勾选本次要填报的产品组件

用户保存完"承诺书"后即可跳转到申报价格列表页面,如图(3)

### 所示,

| 湖北省医用耗          | 材基础数据库系统 = 2 4 低收密码                             | 🕑 退出        |
|-----------------|-------------------------------------------------|-------------|
| 测试生产企业<br>●欢迎您! | 首页         新冠试剂价格\$           新冠试剂价格调整申报        | ₿新          |
| 菜单              | 组件编号: 请输入 产品名称: 请输入 注册证编号: 请输入                  |             |
| 企业信息管理 <        | <b>规格:</b> 请输入 <b>型号:</b> 请输入                   |             |
| O 信息确认 〈        | 查 询                                             |             |
| O 企业自报价公示 <     | 新冠试剂价格调整申报                                      | -           |
| ♡ 产品信息管理 <      | 操作 CODE编码 组件编号 产品名称 注册证编号 CODE规格 CODE型号 包装单位 生产 | ≏企业         |
| ➡ 资质图片管理 〈      |                                                 |             |
| O 组件价格管理 >      |                                                 |             |
| O 组件价格管理        |                                                 |             |
| O 价格公示          |                                                 |             |
| O 新冠试剂价格管理      |                                                 |             |
| ○ 医保数据匹配 〈      |                                                 |             |
| O 带量采购数据比对<     |                                                 |             |
|                 | □= -==   1 共0页  >> >= 10 ×                      | 无数据显示       |
|                 | 版权所有:湖北省公共资源交易中心                                | Version 2.0 |

图(3)

此时需要勾选新冠检测试剂及配套耗材产品参与价格申报,点击"添加组件"按钮后跳转到勾选界面,如图(4)所示。

| 新 | 冠试剂      | 组件道   | 选择       |     |       |             |                |             |      |                   | ×       |
|---|----------|-------|----------|-----|-------|-------------|----------------|-------------|------|-------------------|---------|
|   | 组件编      | 号:    | 请输入      |     | 产品名称: | 请输入         |                | 注册证编号:      | 请输入  |                   |         |
|   | 查        | 询     |          |     |       |             |                |             |      |                   |         |
|   | *FS7K    | en er | 刘纽佐选择    |     |       |             |                | <b>** ~</b> | (E)Æ | $\nabla \Delta M$ |         |
|   | 44176312 |       | 盖尘       | と伝統 | 注册证编号 | 包装单位        | 生产企业           | 一 界 公       | 步选:  | 全分交               |         |
|   | 1        |       | 00031882 | 24  | 测试01  | 234234/234  | 测试生产企业         | 核酸快采检测试剂    | ~    |                   |         |
|   | 2        |       | 00031881 | rq2 | 测试01  | 324324/324  | 测试生产企业         | 请选择         | ~    |                   |         |
|   |          |       |          |     |       |             |                |             |      |                   |         |
|   |          |       |          |     |       |             |                |             |      |                   |         |
|   |          |       |          |     |       |             |                |             |      |                   |         |
|   |          |       |          |     |       | k           | <b>☆</b> つ↓⊢_⊢ | +/=+        | _    |                   |         |
|   |          |       |          |     |       | 5           | 月3步只           | 击1乐行        | F    |                   |         |
|   |          |       |          |     |       |             |                |             |      |                   |         |
|   |          |       |          |     |       | ▲ ≪   1 ] 共 | 1页 ->> > 10 -> |             |      |                   | 1-2 共2条 |
|   |          |       |          |     |       |             | 保存             |             |      |                   |         |
|   |          |       |          |     |       | _           |                |             |      |                   |         |
|   |          |       |          |     |       |             |                |             |      |                   |         |
|   |          |       |          |     |       |             |                |             |      |                   |         |
|   | _        |       |          |     |       |             |                |             |      |                   |         |

图(4)

在该界面选中产品后先选择该产品所属类别后点击"保存"即回填到 价格申报列表页面,如图(5)所示,转到第三步。

| 湖北省医用耗            | 材基础数                          | 女据库系统   | ≡               |          |       |                 |        |        | 🖸 返回主界面 | 🝳 修改密码  | Ů 退出  |
|-------------------|-------------------------------|---------|-----------------|----------|-------|-----------------|--------|--------|---------|---------|-------|
| 测试生产企业            | 首页                            | 新冠试剂    | 价格包×            |          |       |                 |        |        |         |         |       |
| ◎ X細思! 新冠试剂价格调整申报 |                               |         |                 |          |       |                 |        |        |         |         | 2刷新   |
| 菜单                | 组件编号                          | 号: 请输入  |                 |          | 产品名称: | 请输入             |        | 注册证编号: | 请输入     |         |       |
| 企业信息管理            | 规相                            | 各: 请输入  |                 |          | 型号:   | 请输入             |        |        |         |         |       |
| O 信息确认 <          | 查;                            | 約 添加組   | 1/4             |          |       |                 |        |        |         |         |       |
| O 企业自报价公示 <       | 新冠试验                          | 剂价格调整申报 |                 |          |       |                 |        |        |         |         | -     |
| 양 产品信息管理 <        |                               | 操作      | CODE编码          | 组件编号     | 产品    | 名称 注册证编号        | CODE规格 | COD    | E型号包装单  | 自位 生产企业 | lk 🛛  |
|                   | 1                             | 填报 提交   | 000318821227702 | 00031882 | 24    | 测试01            | 2      | 2      |         | 测试生产企业  |       |
| 區 资质图片管理 <        | 2                             | 填报 提交   | 000318821227881 | 00031882 | 24    | 测试01            | 123    | 123    |         | 测试生产企业  |       |
| O 知件价格管理 ~        | 3                             | 填报 提交   | 000318821227603 | 00031882 | 24    | 测试01            | 1      | 1      |         | 测试生产企业  |       |
|                   | 4                             | 填报 提交   | 000318821227901 | 00031882 | 24    | 测试01            | 11     | 11     |         | 测试生产企业  |       |
| O 组件价格管理          | 5                             | 填报 提交   | 000318811227861 | 00031881 | rq2   | 测试01            | 11     | 11     |         | 测试生产企业  |       |
| O 价格公示            |                               |         |                 |          |       |                 |        |        |         |         |       |
| O 新冠试剂价格管理        |                               |         |                 |          |       |                 |        |        |         |         |       |
| O 医保数据匹配 〈        |                               |         |                 |          |       |                 |        |        |         |         |       |
| O 带量采购数据比对        |                               |         |                 |          |       |                 |        |        |         |         |       |
|                   |                               |         |                 |          |       | ≪   1 共1页   ▶ ▶ | 10 ~   |        |         | 1 - 5   | 共 5 条 |
|                   | 版权所有: 潍北省公共资源交易中心 Version 2.0 |         |                 |          |       |                 |        |        |         |         |       |

图(5)

#### 第三步:价格填报

第二步产品勾选完成后,到价格申报列表页面逐个对 CODE 进行 填报产品价格和提交,如图(5)所示。点击列表操作列的"填报"按 钮跳转到 CODE 价格填报界面,需要填报本省产品价格和外省采购价 格,多个省份可通过点击"新增"按钮来增加省份,如想去除省份可 点击"删除"按钮来去除,如图(6)所示,全部填写完成后点击"保 存"。

| CODE价格填报                                                                                                    | × |
|----------------------------------------------------------------------------------------------------|---|
| 本次报价(元)(/1人份): 本容报价 包装人份数: 包装人份数: 包装人份数: 包装人份数 本次包装价格(1人/份*份数): 包装价格(1人/份*份数)                                    |   |
| 所有中选省份的记录                                                                                                    |   |
| <u>新</u> <u></u> <u></u> <u></u> <u></u> <u></u> <u></u> <u></u> <u></u> <u></u> <u></u> <u></u> <u></u> <u></u> |   |
| 省份价格证明图片1:                                                                                                    |   |
| 依 存                                                                                                    |   |
|                                                                                                    |   |
|                                                                                                    |   |
|                                                                                                    |   |
|                                                                                                    |   |

图(6)

CODE 价格填报完成确认无误后,点击"提交"按钮进行提交,CODE

## 状态变为"已提交",如图(7)所示,填报完成。

| 湖北省医用耗                                                                                                    | 材基础数据库     | 系统 ≡                          |          |                      |                |        | ₽ 4   | 🖸 返回主界面 | 🝳 修改密码 | 🕛 退出        |
|----------------------------------------------------------------------------------------------------|------------|-------------------------------|----------|----------------------|----------------|--------|-------|---------|--------|-------------|
| 测试生产企业<br>● 欢迎您!                                                                                                    | 新冠试剂价      | <sup>新冠试剂价格集</sup> ×<br>格调整申报 |          |                      |                |        |       |         |        | €削新         |
| 菜单                                                                                                    | 组件编号: 请领   | 俞入                            |          | 产品名称: 请输入 注册证编号: 请输入 |                |        |       | 请输入     |        |             |
| 企业信息管理                                                                                                    | 规格: 请领     | 俞入                            |          | 型号:                  | 请输入            |        | 是否提交: | 全部      |        | ~           |
| O 信息确认 〈                                                                                                    | 查询         | 添加组件                          |          |                      |                |        |       |         |        |             |
| O 企业自报价公示 <                                                                                                    | 新冠试剂价格调    | 整申报                           |          |                      |                |        |       |         |        | _           |
| ♡ 产品信息管理 <                                                                                                    | 操作         | : CODE编码                      | 组件编号     | 产品名称                 | 注册证编号          | CODE规格 | CODE  | 型号 包装单位 | 生产企业   | 状态          |
| 同次正图止施强 /                                                                                                    | 1 撤回       | 000318811227861               | 00031881 | rq2                  | 测试01           | 11     | 11    |         | 测试生产企业 | 已提交         |
| <ul> <li>         • <u>组件价格管理</u>         • <u>组件价格管理</u>         • 价格公示         • 价格公示         • ①         ·         ·         ·</li></ul> |            |                               |          | 状态                   | 为已提交           | 时填     | 报完    | 成       |        |             |
| O 新冠试剂价格管理                                                                                                    |            |                               |          |                      |                |        |       |         |        |             |
| O 医保数据匹配 〈                                                                                                    |            |                               |          |                      |                |        |       |         |        |             |
| O 带量采购数据比对<                                                                                                    |            |                               |          |                      |                |        |       |         |        |             |
|                                                                                                    |            |                               |          |                      | □ 共 1 页 ↦ ▶ 10 | ) ~    |       |         | ;      | 1.1 共1条     |
|                                                                                                    | 版权所有:湖北省公共 | 共资源交易中心                       |          |                      |                |        |       |         |        | Version 2.0 |

图(6)